## **UNION COUNTY PUBLIC SCHOOLS**

## GOAL-SETTING AND COMPLETION PROCESS FOR NON-TEACHER/CLASSIFIED EMPLOYEES

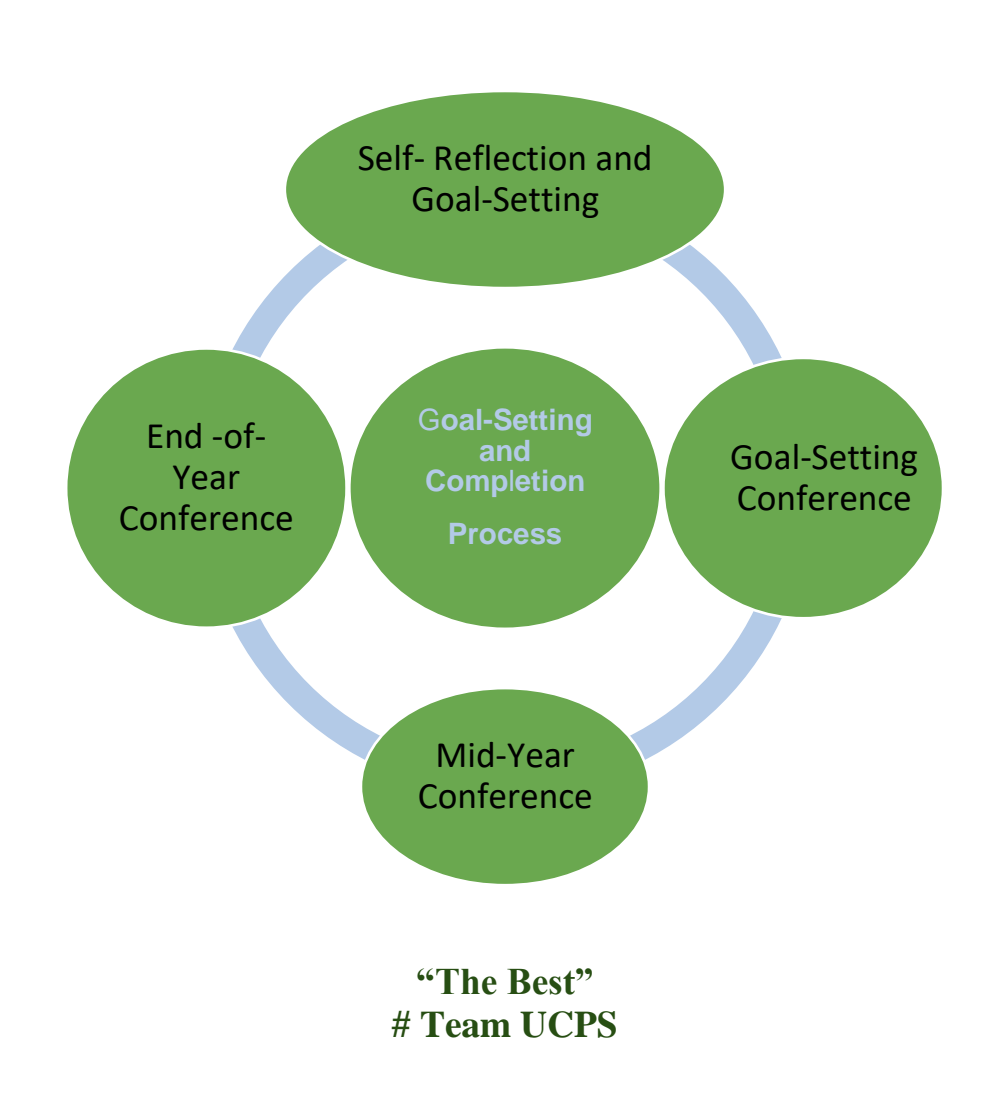

1

| Timelines                                                                                             | Activities                                                                                                    | Description of Activities                                                                                                    |
|----------------------------------------------------------------------------------------------------|----------------------------------------------------------------------------------------------------|----------------------------------------------------------------------------------------------------|
| By September 30, 2019                                                                                 | <ul> <li>Orientation to Goal-Setting<br/>and Completion Process</li> <li>Submission of Goals</li> <li>Feedback from Supervisor</li> <li>Completion of Initial Goal-<br/>Setting Process</li> </ul> Front Line Ed Log in Screen | <ul> <li>The supervisor provides an orientation to the goal-setting and completion process either one-on-one or in a group setting.</li> <li>The non-teacher/classified employee reflects on his or her performance responsibilities and enters his or her goals in the Frontline Ed System containers for the supervisor's approval.</li> <li>The supervisor provides feedback for the finalization/approval of the employee's goals.</li> <li><b>Note:</b> If the employee received an overall rating of "developing" on any standard of his or her most recent Summary Evaluation, the supervisor should provide one goal that is aligned with that standard.</li> </ul> |
| By January 30, 2020                                                                                   | Complete the Mid-Year<br>Review of Goals Process.                                                                                                    | The supervisor provides feedback on the employee's performance<br>and progress toward goals. The supervisor and employee complete<br>the Mid-Year Review of Goals containers in the Frontline Ed<br>System.                                                                                                    |
| By May 30, 2020 (10-<br>month and 11-month<br>employees)<br>By June 26, 2020 (12-<br>month employees) | <ul> <li>Complete the End-of-Year<br/>Review of Goals Process.</li> <li>Complete the Summary<br/>Evaluation</li> </ul>                                                                                                    | The supervisor provides feedback for the approval and completion<br>of the End-of-Year Goals Process in the Frontline Ed System.<br>The supervisor completes the employee's Summary Evaluation;<br>schedules a conference as needed or requested; and facilitates the<br>completion of all evaluation activities in the Frontline Ed System.                                                                                                    |

## Frontline Ed System 2019-2020 Goal-Setting and Completion Process Timelines

ß

| E Mere                                                                                                    | 🔸 🕸 🥵 .<br>💽 🖓 Tait one set of your want to do.                                                                                                    | Union Dourity P                                                                                                    | de Schoole hat points                          | f yne te Almen e I                                                                                                    | Autogeniet and 1                                   | utter i Mellinge (      | imes                                       |                 | <br>- 0, X |
|----------------------------------------------------------------------------------------------------|----------------------------------------------------------------------------------------------------|----------------------------------------------------------------------------------------------------|------------------------------------------------|----------------------------------------------------------------------------------------------------|----------------------------------------------------|-------------------------|--------------------------------------------|-----------------|------------|
| Standar Debar<br>Debar<br>Debar                                                                                                    | Rep: Found (200-<br>Rep: Found (200-<br>Margaret (200-<br>Rep: Found (200-<br>Rep: Found (200-<br>Rep: Fou | Moree tas 1 S. To S.<br>Deser Tread & Dee<br>S. Raply & Details & T. Cra<br>Detit: They<br>They<br>T | e Those                                        | Diversion                                                                                                    | Ausge Mark<br>Policy- Ursand                       | Cotegoriae Folio<br>Up- | Translates D Select<br>Translates D Select | d" Zoom<br>Zoom |            |
| BOundaries de     Constantes de     Constantes de     Constan | non<br>men valde bene tite, ereetaage is displayed<br>elsaad postaers. To teely protect your pr                                                                                                    | dick best to ease it is a vehicler<br>very. Deficit prevented automa                                                                                                    | net;<br>c download of come y                   | infanis in this roat                                                                                                    | urp.                                               |                         |                                            |                 |            |
|                                                                                                    |                                                                                                    | Union County Po                                                                                                    | Hello<br>fe: Schools Jan in<br>J<br>Absence Mi | o, Christe<br>vited you to acc<br>reading control of the<br>reading control of the<br>reading control o | opher,<br>ess their Fronti<br>ral<br>mindly Aesop) | ine Education i         | obenous.                                   |                 |            |
|                                                                                                    |                                                                                                    | A From                                                                                                    | ine ID account in t                            | required to acc<br>relate a Fron                                                                                                    | sa year Frasfii<br>Wilde 10                        | ne solutions            |                                            |                 |            |

Log into the Frontline Ed System: <u>Front Line Ed Log in Screen</u> using the user name and password that you established upon receiving an invitation to Frontline Central.

| 🗶 Dear County Public Schulle / P. K. C. Franking - Sign in | * +                                                                                       |                          |
|------------------------------------------------------------|-------------------------------------------------------------------------------------------|--------------------------|
| ← → X Ø (# https://ogin.tom/ineeducation.com               | n/ogin/ogen+c306072525cc5a79053aa2st/056aa716deentit-raperSet9/login                      | * x ii • • · · · • • • • |
|                                                            | Frontline Central                                                                         |                          |
| 1.1.1.1                                                    | Sign In<br>Ummann<br>Employee.Gleation                                                    |                          |
|                                                            | Sign in C<br>Sign in C                                                                    |                          |
|                                                            | Having trouble signing in?     Colonate To monutements     Order in with Organization 550 |                          |

| NAVIGATION            |                                                                  |
|-----------------------|------------------------------------------------------------------|
| () Dashboard          | My Forms                                                         |
| My Forms              | ing Formo                                                        |
| 🚝 Track Forms         | Current Forms 🔕 Sent Forms Completed Forms 🗌 🥂 Forms I Can Start |
| 🕼 Form Templates      |                                                                  |
| 음 Employee Directory  |                                                                  |
| 钧 Settings >          | No Forms or Packets found                                        |
| Institute Report      |                                                                  |
| Additional Persources |                                                                  |

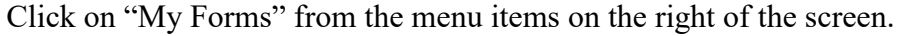

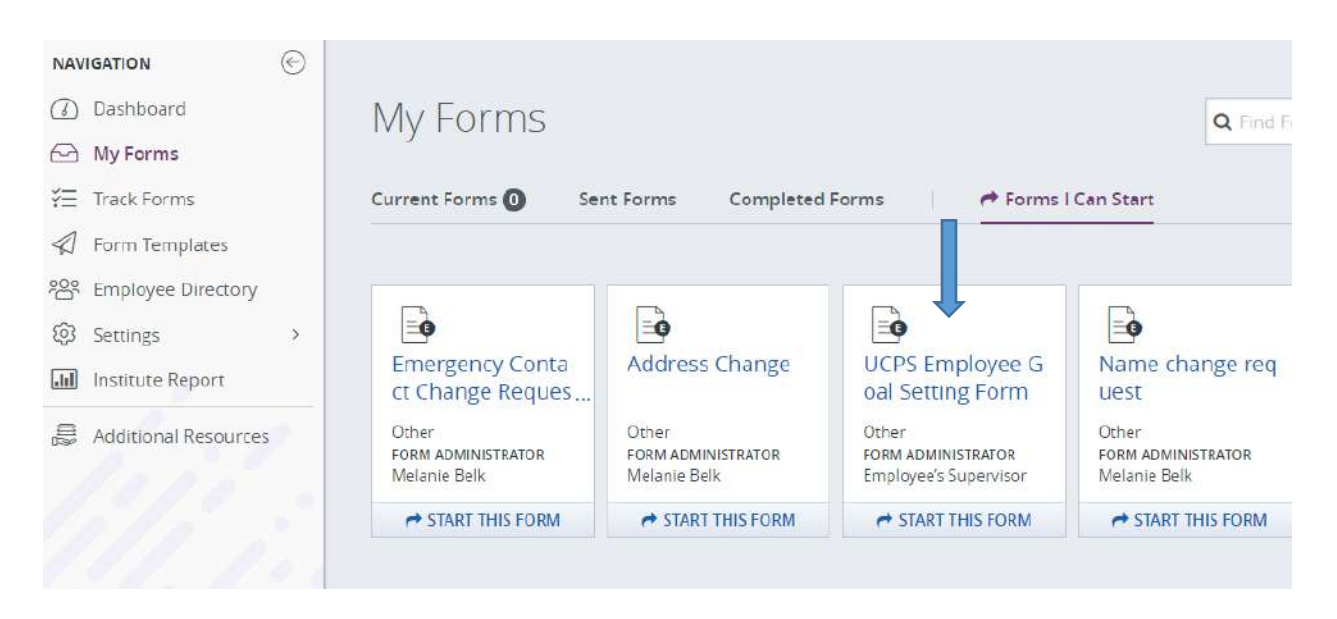

Click on "START THIS FORM" under UCPS Employee Goal Setting Form.

| rontline Central | FORM                            | A PREVIEW                                                        |
|------------------|---------------------------------|------------------------------------------------------------------|
|                  | JCPS Employee Goal Setting Form |                                                                  |
| [                | Workflow Step 1 - Goal Setting  | Attachments                                                      |
|                  | Legal Name Read-only            | UCPS Employee Goal Setting Form<br>sept2018-pdf                  |
|                  | Tiple First Middle Last         | Form Workflow                                                    |
|                  | Position Title*                 | Workflow Step 1 - Goal Setting                                   |
|                  |                                 | Main Participant:<br>Employee (Chosen When Sent):                |
|                  | Department*                     | 🗡 Form Entry   🔍 View & Edit                                     |
|                  |                                 | A Employee's Supervisor                                          |
|                  | Goal 1*                         | Actions:<br>No Additional Actions                                |
|                  | Constant Thomas                 | Workflow Step 2 - Goal Setting-Supervisor<br>Review And Approvel |

Enter required information in the Goal Setting Form.

| Employee Signature*                                            |                                              |
|----------------------------------------------------------------|----------------------------------------------|
|                                                                | Add Digital Signature                        |
| Feel free to add an addendum out                               | tining more information for the goal setting |
| Upload File                                                    |                                              |
| process.<br>Upload File<br>Comments - Visible to all participa | ants                                         |

- After entering the required information, click on the blue "Submit Form" button at the bottom of the screen.
- The supervisor will receive a notification that the *Goal Setting Form* has been submitted, and he or she will log into the system and approve or deny the goals.
- The goals will not reappear on the employee's screen until they have been approved or denied by the supervisor. The employee will receive an email.
- The employee and supervisor will then follow the established timelines for the Mid-Year Review of Goals and End-of-Year Review of Goals Process as outlined, and enter any required information in the Frontline Ed System.

5